# **TP SIN**

## **Programmation**

# **Support : Carte Arduino**

Support : Carte arduino Méga

### Pré requis (l'élève doit savoir):

• Savoir utiliser un ordinateur

### **Programme**

### Objectif terminal :

L'élève doit être capable de programmer une carte arduino méga

#### Matériels :

- Logiciel Flowcode et Proteus
- carte arduino méga
- Afficheur LCD
- 3 boutons
- 3 leds

#### 1. Travail demandé

- bancher les leds sur les sorties digitales 22, 24,26
- Brancher les boutons sur les entrées digitales 28, 30,32
  - Cahier des charges :
    - On veut pouvoir sécuriser l'ouverture d'une porte par l'intermédiaire d'un code à deux chiffres. Pour cela on utilisera deux boutons Bp1 et Bp2 correspondant aux chiffres 1 et 2. Puis un bouton Bp3 permettant l'ouverture de la porte. On utilisera trois leds :
      - led1 : code bon
      - led2 : ouverture porte
      - led3 : fermeture porte
    - au lancement du programme sur la première ligne de l'afficheur doit apparaître « rentrer code : »
    - quand l'utilisateur rentre le code il doit s'afficher sur la deuxième ligne en dessous,

#### Nom :.....

#### Prénom :.....

- une fois le code à deux chiffres rentré, on doit afficher si le code est bon « code bon » sur la première ligne de l'afficheur et « actionner bp3 » sur la deuxième ligne. Si le code n'est pas bon, on doit afficher « code mauvais » pendant 3 s, puis « rentrer code »,
- Si le code est bon (21), on appuie sur Bp3, led1 s'allume pendant 3s, puis la led2 pendant 5s, ensuite la led3 pendant deux seconde. Si le code est mauvais la led1 clignote pendant 5s.
- Récupérer le fichier Flowcode dans le dossier sur le site

| Tp Arduino (Ouverture |                          | orte avec code) Pdf |       | Cours         |        | 1055 |  |  |
|-----------------------|--------------------------|---------------------|-------|---------------|--------|------|--|--|
| 100                   | Tp Arduino (servo moteur | avec shield         | Pdf   | Cours Dossier |        | 1999 |  |  |
| Nom                   | ^                        | Modif               | ïé le | Туре          | Taille |      |  |  |

|                             |                  | 51                  |       |
|-----------------------------|------------------|---------------------|-------|
| proteus                     | 24/11/2015 10:24 | Dossier de fichiers |       |
| 🔝 afficheur lcd elve.fcfx   | 21/11/2015 13:01 | FlowCode Project    | 13 Ko |
| afficheur lcd elve.fcfx.001 | 21/11/2015 12:56 | Fichier 001         | 13 Ko |

• Regarder le tuto suivant :

### http://www.coursstimartinique.fr/video%20programmation%20sur%20flowcode.html

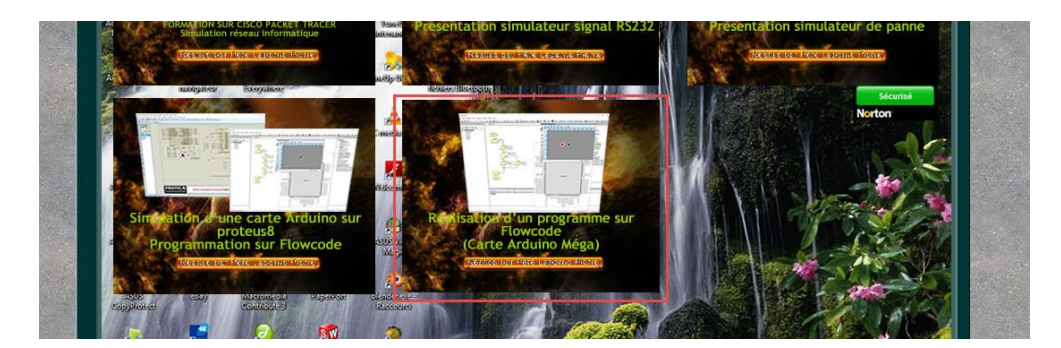

• Réaliser le programme, puis faire la simulation.

### Remarque :

Pour détecter l'action sur le bouton, on doit utiliser un front montant.

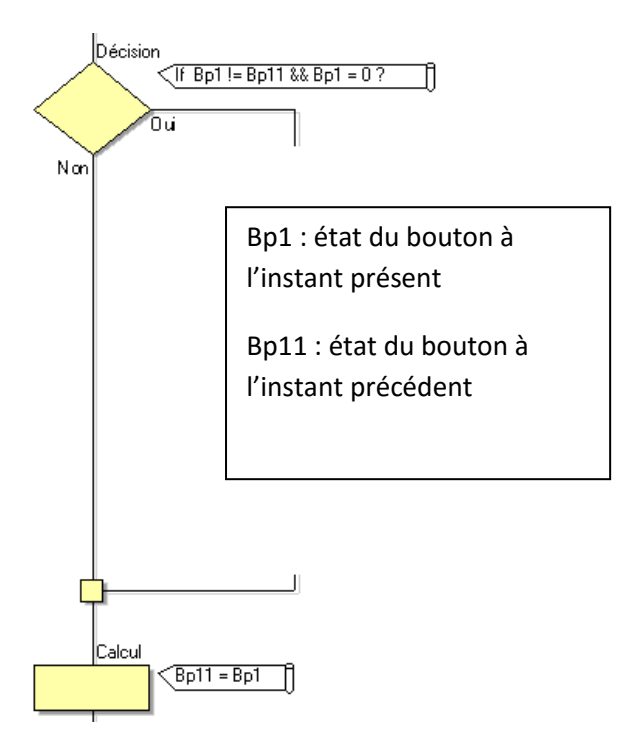

Prénom :.....

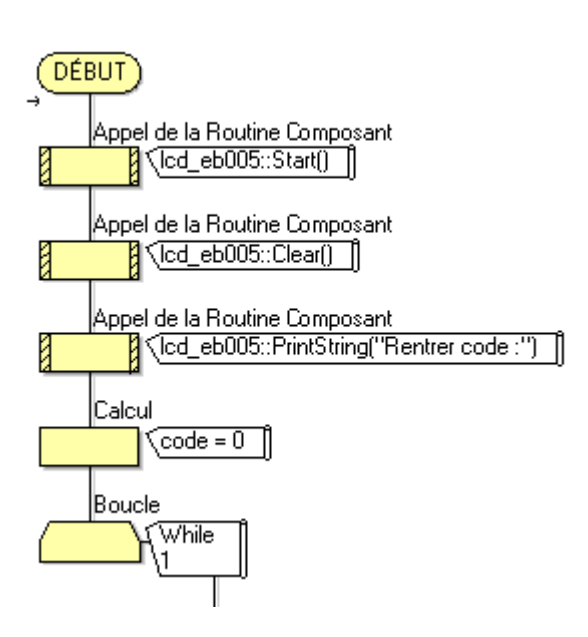

• Puis si le programme fonctionne tester le sur la carte Arduino

Attention aux câblages de l'afficheur LCD

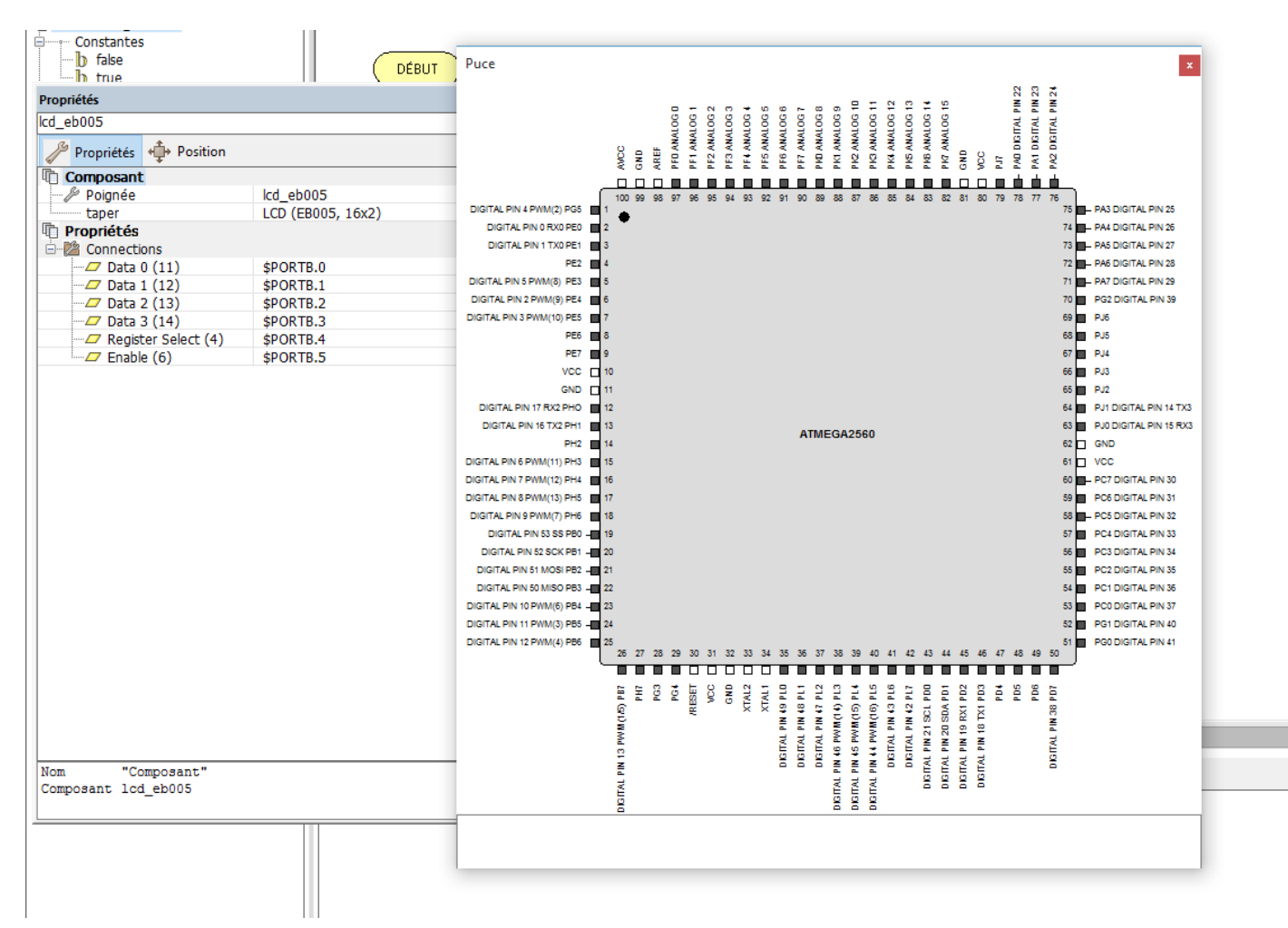

Nom :.....

#### Prénom :.....

 Compiler le programme et récupérer le fichier .Hex du programme dans le dossier où vous avez enregistré le programme

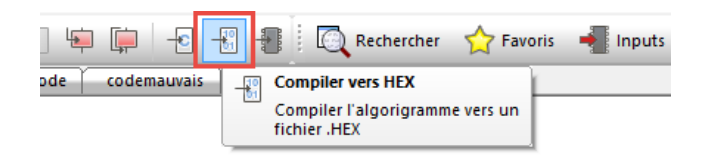

Ouvrir le fichier Proteus

| proteus 24/11,                                          | /2015 10:24 | Dossier de fich | iers        |         |   |
|---------------------------------------------------------|-------------|-----------------|-------------|---------|---|
| afficheur Icd elve.fcfx 21/11,                          | /2015 13:01 | FlowCode Proj   | ect         | 13 Ko   |   |
| afficheur lcd elve.fcfx.001 21/11,                      | /2015 12:56 | Fichier 001     |             | 13 Ko   |   |
|                                                         |             |                 |             |         |   |
|                                                         |             |                 | 21          |         |   |
| afficheur lcd bis.hex                                   | 24/1        | 1/2015 09:53    | Fichier HEX |         | 1 |
| Arduino Mega 2560 bis.pdsprj                            | 24/1        | 1/2015 10:24    | Proteus Pro | ject    | 3 |
| 🕺 Arduino Mega 2560 bis.pdsprj.PC-PIERRE.pierre.workspa | ce 24/1     | 1/2015 10:24    | Fichier WO  | RKSPACE |   |
| Last Loaded Arduino Mega 2560 bis.pdsbak                | 24/1        | 1/2015 10:12    | Fichier DDS | RΔK     |   |
|                                                         | 24/         | 1/2013 10:13    | FICHIELE D3 | DAIN    | 3 |

Rentrer votre programme .Hex dans le microprocesseur

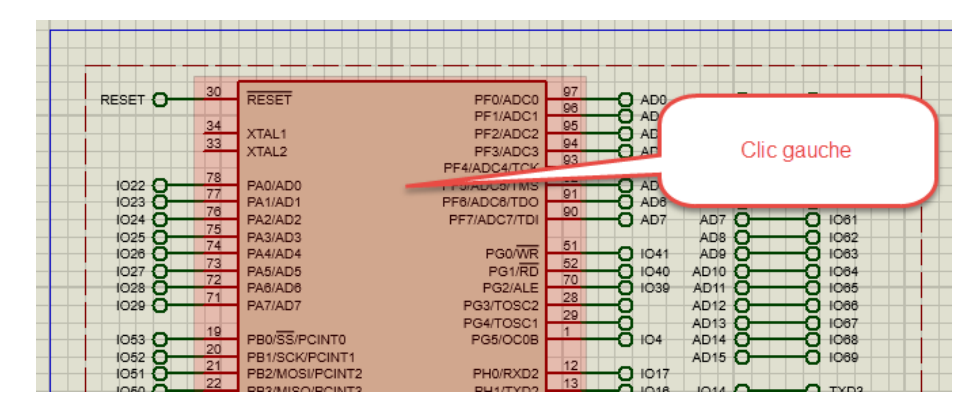

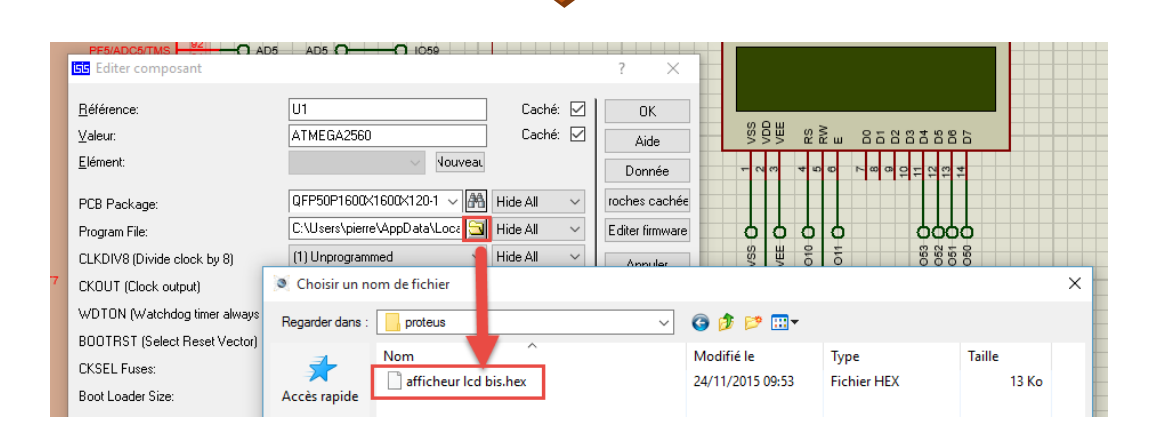

Nom :.....

### Prénom :.....

• Lancer la simulation, puis actionner les boutons

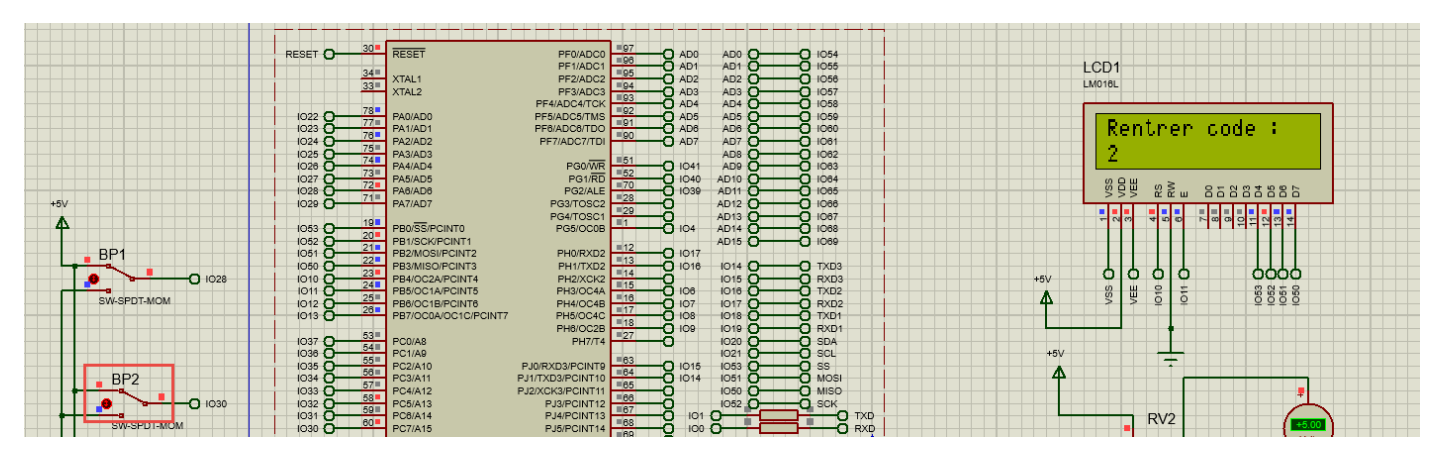

• Si votre programme ne fonctionne pas, vous pouvez le tester en récupérant le fichier .Hex dans le dossier

|                                                         |                  | 21                |       |
|---------------------------------------------------------|------------------|-------------------|-------|
| 📄 afficheur lcd bis.hex                                 | 24/11/2015 09:53 | Fichier HEX       | 13 Ko |
| Arduino Mega 2560 bis.pdsprj                            | 24/11/2015 10:24 | Proteus Project   | 34 Ko |
| Arduino Mega 2560 bis.pdsprj.PC-PIERRE.pierre.workspace | 24/11/2015 10:24 | Fichier WORKSPACE | 7 Ko  |
| 🗋 Last Loaded Arduino Mega 2560 bis.pdsbak              | 24/11/2015 10:13 | Fichier PDSBAK    | 34 Ko |